## INDICAZIONI PER L'INSERIMENTO DEI DATI RELATIVI AL TIROCINIO SVOLTO PER L'AMMISSIONE ALL'ESAME DI STATO PER LE PROFESSIONI DI DOTTORE COMMERCIALISTA E/O ESPERTO CONTABILE E PER LE PROVE INTEGRATIVE DI REVISORE LEGALE

I dati riguardanti il tirocinio devono essere inseriti, nella maschera relativa all'inserimento dei titoli di accesso, cliccando sul pulsante "Inserisci" in corrispondenza della relativa voce:

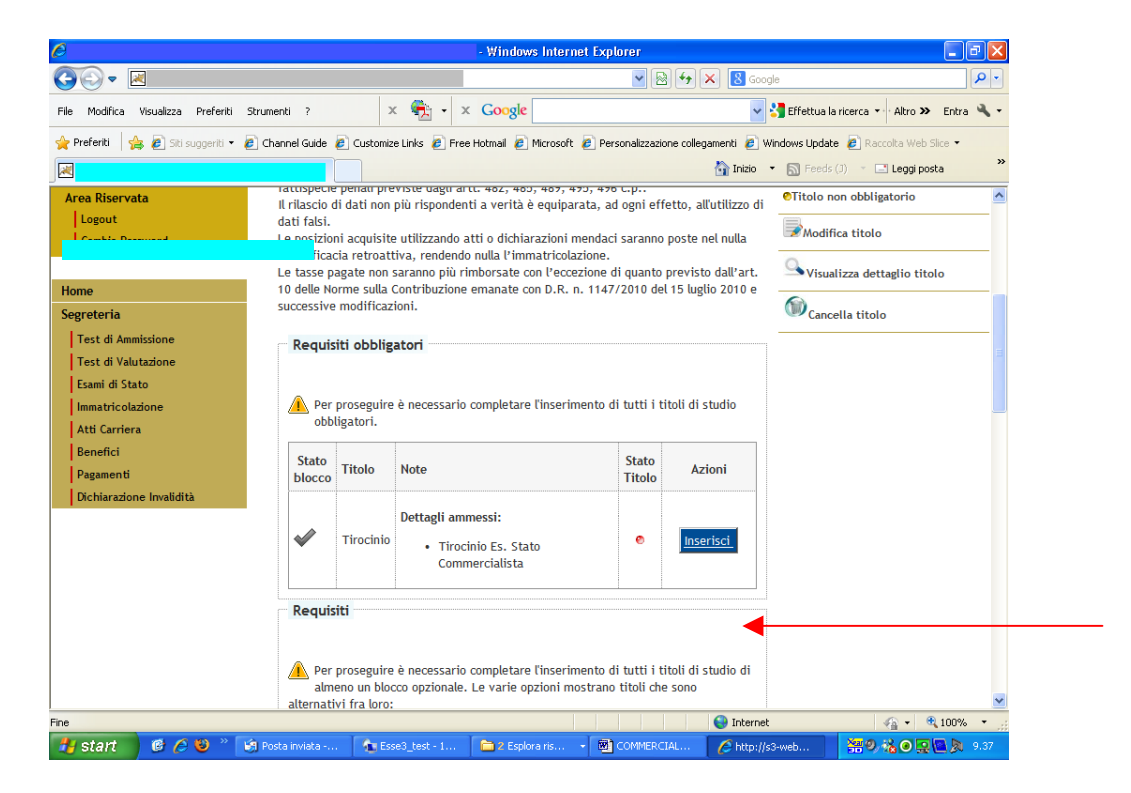

Selezionare, nella schermata successiva, la voce "In altra struttura":

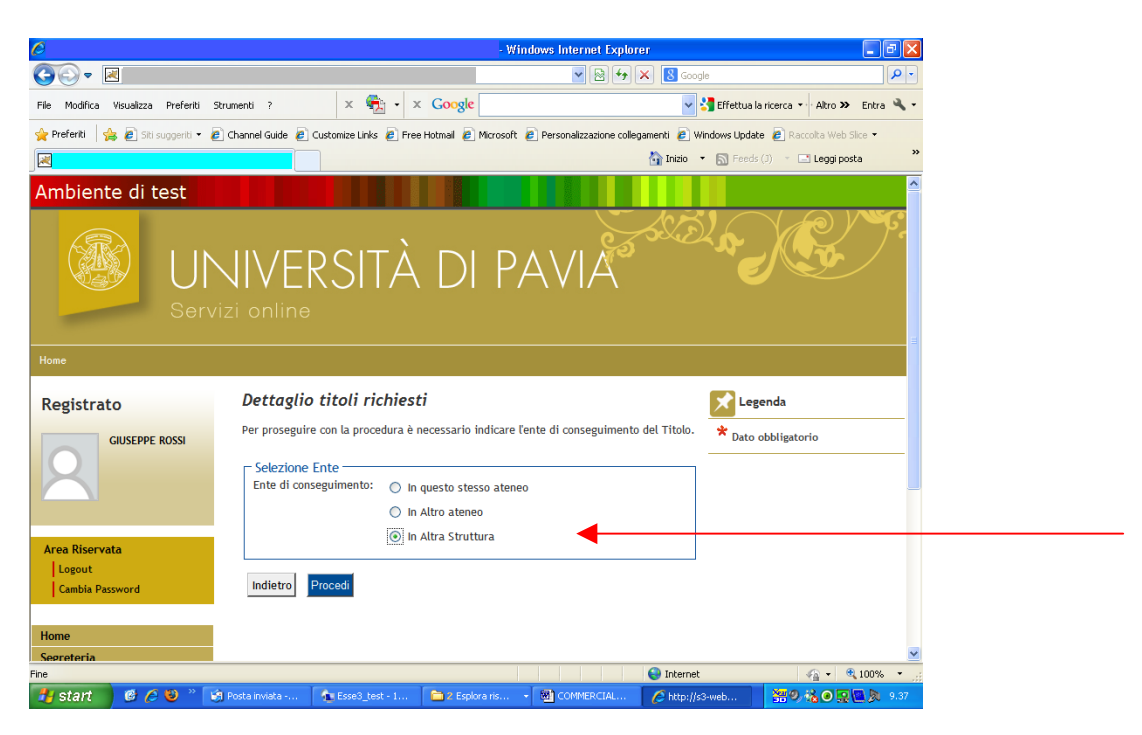

Nella maschera "Inserimento altra struttura/ente", dal menù a tendina "Struttura di conseguimento", scegliere la voce "Struttura di conseguimento non codificata". Si dovranno poi inserire obbligatoriamente, nei campi contenuti nel riquadro inferiore, le seguenti informazioni riferite all'Ordine tramite il quale è stato svolto il tirocinio:

- Denominazione (formulata per esteso, secondo il modello "Ordine dei dottori commercialisti e degli esperti contabili di [località]);
- Provincia e Comune in cui ha sede (la Nazione deve essere impostata come "Italia");
- Codice di avviamento postale;
  - Via e numero civico.

Cliccare quindi sul pulsante "Avanti":

| 🤇 Inserimento altra struttura/e    | nte - Windows Internet Explorer  |                                                 |                                |                            |
|------------------------------------|----------------------------------|-------------------------------------------------|--------------------------------|----------------------------|
| <u> </u>                           |                                  | <b>v</b> 🗟                                      | 😽 🗙  Google                    | <b>ا</b> م                 |
| ile Modifica Visualizza Preferiti  | Strumenti ? 🛛 🗙 🖣                | x Google                                        | 🔽 🔧 Effettua k                 | aricerca 🔹 Altro 🍽 Entra 🔧 |
| 🍃 Preferiti 🛛 👍 🙋 Siti suggeriti 👻 | 🙋 Channel Guide 👩 Customize Link | s 🩋 Free Hotmail 🙋 Microsoft 🙋 Personalizzazion | e collegamenti 🙋 Windows Updat | æ 🙋 Raccolta Web Slice 👻   |
| 💐 Inserimento altra struttura/ente |                                  |                                                 | 🏠 Inizio 🔹 🔝 Feeds             | (1) 👘 🖃 Leggi posta        |
|                                    |                                  |                                                 |                                | 2                          |
| Registrato                         | Inserimento altra                | i struttura/ente                                | 🔀 Leg                          | enda                       |
| GIUSEPPE ROSSI                     | Titolo conseguito presso a       | ltra struttura/ente (non ateneo)                | * Dato                         | obbligatorio               |
|                                    | 🗆 Struttura di consegui          | imento codificata ————                          |                                |                            |
|                                    | Struttura di                     | Struttura di conseguimento non codificata       | ~                              |                            |
|                                    | conseguimento                    | Per indicare una struttura di conseguimento     | p non                          |                            |
|                                    |                                  | conseguimento non codificata"                   |                                |                            |
| Area Riservata                     |                                  | consegunities non counterta                     |                                |                            |
| Logout                             |                                  |                                                 |                                |                            |
| Cambia Password                    | Struttura di consegui            | imento non codificata                           |                                |                            |
|                                    | Nome struttura                   | RDINE DEI DOTTORI COMMERCIALISTI E              | DEGLI ESPERTI CONTABILI        | DI VIGEVANO                |
| Home                               | Nazione                          | ITALIA                                          | ~                              |                            |
| Segreteria                         | Provincia:                       | Pavia 👻                                         |                                |                            |
| Test di Ammissione                 | CAP                              | Vigevano Y                                      |                                |                            |
| Tost di Valutazione                | Via                              | 21029                                           |                                |                            |
| Frami di Stato                     | Via<br>Num civico                | Corso Milano                                    |                                |                            |
| Immatricelations                   | Nulli, Civico                    | 16/A                                            |                                |                            |
| Anti Canicas                       |                                  |                                                 |                                |                            |
| Acu carriera                       | Indietro Avanti                  |                                                 |                                |                            |
| Benefici                           |                                  |                                                 |                                |                            |
| Paganlenu                          |                                  |                                                 |                                |                            |
| Dichiarazione invalidita           | •                                |                                                 |                                |                            |
|                                    |                                  |                                                 | Internet                       | ▼ € 100% ×                 |
| tetart 🖉 🖉 🔊 »                     | 12 Porta inviata .               | et - 1 Replace in Recommende                    |                                |                            |
|                                    | Coseo_te                         |                                                 | C Insemienco a                 |                            |

Nella maschera successiva sarà necessario impostare la "Situazione titolo" come:

- "Conseguito" da parte di coloro che hanno già terminato il tirocinio;
  - "non ancora conseguito" per gli altri candidati.

Si dovrà poi selezionare, tramite il menù a tendina del campo "Tipo tirocinio", la voce:

- "Tirocinio Es. Stato Commercialista" da parte dei candidati che intendono iscriversi per la professione di Dottore commercialista;
- "Tirocinio Es. Stato esperto contabile" per quelli che intendono iscriversi per la professione di Esperto contabile.

I candidati che hanno già terminato il periodo di tirocinio **dovranno obbligatoriamente inserire la data di fine nel campo** "<u>Data conseguimento</u>" (non è invece obbligatorio compilare i campi "Data inizio tirocinio" e "Data fine tirocinio").

Cliccare infine sul pulsante "Procedi":

| <u> </u>                                                    |                                                                                                    |                                                                                                    |                                                  | in any second                   | کا لکا کے      |
|-------------------------------------------------------------|----------------------------------------------------------------------------------------------------|----------------------------------------------------------------------------------------------------|--------------------------------------------------|---------------------------------|----------------|
|                                                             |                                                                                                    |                                                                                                    | 💌 🗟 🖘 🗙 🔕 Goog                                   | jle                             | <del>-</del> ۹ |
| ile Modifica Visualizza Preferiti S                         | itrumenti ? 🛛 🗙 🍕                                                                                          | · × Google                                                                                                    | ~                                                | 🚰 Effettua la ricerca 🔹 Altro ン | Entra 🔌        |
| Preferiti 🛛 🚖 🔊 Siti suggeriti 🔹 🧃                          | 🗈 Channel Guide 🥫 Customize Links                                                                          | 🖉 Free Hotmail 🙋 Microsoft 🙋 Persi                                                                                                    | onalizzazione collegamenti 🙋 V                   | /indows Update 👩 Raccolta Web f | álice 👻        |
| 2                                                           |                                                                                                    |                                                                                                    | 🏠 Inizio                                         | 🔹 🔝 Feeds (J) 🔹 🖃 Leggi pos     | ;ta            |
| Serv                                                        | VIVERSI<br>izi online                                                                                      | TA DI PAN                                                                                                    | /IA                                              |                                 |                |
| <sup>tome</sup><br>Registrato                               | Titolo di studio T                                                                                         | irocinio                                                                                                    |                                                  | Legenda                         |                |
| GIUSEPPE ROSSI                                              | Per proseguire con la proce<br>permette di inserire o mod<br>Dati Titolo di studio T<br>Situazione Titolo* | edura è necessario inserire il titolo d<br>lificare i dati relativi ad un titolo di<br>Firocinio<br>© conseguito<br>0 non apora conseguito | i studio. Questo modulo<br>studio Universitario. | * Dato obbligatorio             |                |
| Area Riservata<br>  Logout<br>  Cambia Password             | Tipo Tirocinio*<br>Data Conseguimento<br>Anno<br>Giudizio (co provisto)                                    | Tirocinio Es. Stato Commercialista   15/05/2010      ⊞(gg/MM/yyyy)                                                                         | a 🔽                                              |                                 |                |
| Homo                                                        | Data Inizio Tirocinio                                                                                      | 15/05/2007 (gg/MM/ywy)                                                                                                    |                                                  |                                 |                |
| Segreteria                                                  | Data Fine Tirocinio                                                                                        | 15/05/2010 (gg/MM/yyyy)                                                                                                    |                                                  |                                 |                |
| Test di Ammissione<br>Test di Valutazione<br>Esami di Stato | Indietro Procedi                                                                                           |                                                                                                    |                                                  |                                 |                |
| e                                                           |                                                                                                    |                                                                                                    | Internet                                         | 49 · 6                          | 100% -         |

La corretta esecuzione della procedura potrà essere verificata tramite la "luce" nella colonna "Stato titolo", che dovrà risultare verde:

| C                                                                                                |                             |                                             | - W                                            | indows Internet                          | Explorer                        |                                              |                |                                                      | PX         |
|--------------------------------------------------------------------------------------------------|-----------------------------|---------------------------------------------|------------------------------------------------|------------------------------------------|---------------------------------|----------------------------------------------|----------------|------------------------------------------------------|------------|
| <b>G</b> • <b>N</b>                                                                              |                             |                                             |                                                |                                          | ~                               | 🗟 🗲 🗙 🚺 Go                                   | ogle           |                                                      | <b>P</b> - |
| File Modifica Visualizza Preferiti                                                               | Strumenti ?                 | >                                           | 🤹 🔹 🔹 🖌                                        | oogle                                    |                                 | ~                                            | 🚼 Effettua la  | ricerca 🔹 Altro 🍽 Ent                                | ra 🔌 🕶     |
| 👷 Preferiti 🛛 👍 🙋 Siti suggeriti 🔹 🖡                                                             | 🥖 Channel Guide 💧           | 🥖 Customiz                                  | e Links 🥫 Free Hotm                            | ail 🙋 Microsoft 🧧                        | Personalizza                    | zione collegamenti 🙋                         | Windows Update | e 🙋 Raccolta Web Slice 🝷                             |            |
|                                                                                                  |                             |                                             |                                                |                                          |                                 | 🏠 Inizio                                     | • 🔝 Feeds (    | (J) 🔹 🖃 Leggi posta                                  | »          |
| Home                                                                                             | Le tasse pa<br>10 delle No  | agate non<br>rme sulla (                    | saranno più rimbor<br>Contribuzione emai       | sate con l'eccezio<br>nate con D.R. n. 1 | one di quant<br>147/2010 d      | o previsto dall'art.<br>Iel 15 luglio 2010 e | Visual         | lizza dettaglio titolo                               | ^          |
| Segreteria                                                                                       | successive                  | successive modificazioni.                   |                                                |                                          |                                 |                                              | Cance          | ella titolo                                          |            |
| Test di Ammissione<br>Test di Valutazione<br>Esami di Stato<br>Immatricolazione<br>Atti Carriera | Per<br>obbl                 | <b>iti obblig</b><br>proseguire<br>igatori. | <b>atori</b><br>è necessario comp              | oletare l'inserimer                      | ıto di tutti i                  | titoli di studio                             |                |                                                      |            |
| Benefici<br>Pagamenti<br>Dichiarazione Involidità                                                | Stato<br>blocco             | Titolo                                      | Note                                           |                                          | Stato<br>Titolo                 | Azioni                                       |                |                                                      |            |
|                                                                                                  | <b>~</b>                    | Tirocinio                                   | Dettagli ammessi<br>• Tirocinio E<br>Commercia | :<br>s. Stato<br>alista                  | ۰                               | <u> </u>                                     |                |                                                      |            |
|                                                                                                  | Requisiti                   |                                             |                                                |                                          |                                 |                                              |                |                                                      |            |
|                                                                                                  | A Per<br>alme<br>alternativ | proseguire<br>eno un bloc<br>vi fra loro:   | è necessario comp<br>cco opzionale. Le v       | oletare l'inserimer<br>arie opzioni most | ito di tutti i<br>rano titoli d | titoli di studio di<br>he sono               |                |                                                      |            |
|                                                                                                  | Opzione                     | e 1:                                        |                                                |                                          |                                 |                                              |                |                                                      |            |
|                                                                                                  | Stato                       | Titala I                                    | lata                                           |                                          | Stato                           | Ariani                                       |                |                                                      | ~          |
| Fine                                                                                             |                             |                                             |                                                |                                          |                                 | 😜 Interne                                    | ł              | 🖓 👻 🔍 100°                                           | % •        |
| 🏄 start 🔰 🙆 🏉 🦥 🐂                                                                                | 🗿 Posta inviata             | 👘 🔂 Ess                                     | e3_test - 1 🗎 🛅                                | 2 Esplora ris 👻                          | COMMER                          | CIAL 🖉 http://                               | s3-web         | - <del>20</del> - 20 - 20 - 20 - 20 - 20 - 20 - 20 - | 9.39       |

Nella domanda di ammissione che verrà generata al termine della procedura di iscrizione compariranno solo i seguenti dati riferiti al tirocinio:

- 1. Per i candidati che lo hanno terminato:
  - Tipo di tirocinio;
  - Stato ("Terminato" o "Da Terminare");
  - Data di fine (in corrispondenza della "Data di conseguimento").
- 2. Per i candidati che non lo hanno ancora terminato:
  - Tipo di tirocinio;
  - Stato ("Terminato" o "Da Terminare").

Si sottolinea pertanto che è <u>obbligatorio</u> allegare alla domanda anche il modulo di autocertificazione relativo al tirocinio pubblicato alla pagina web <u>http://www.unipv.eu/site/home/didattica/post-laurea/esami-di-stato/dottore-commercialista-ed-esperto-contabile.html</u>, come previsto dal bando di ammissione.